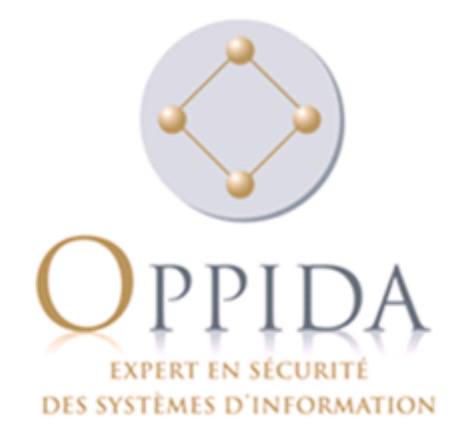

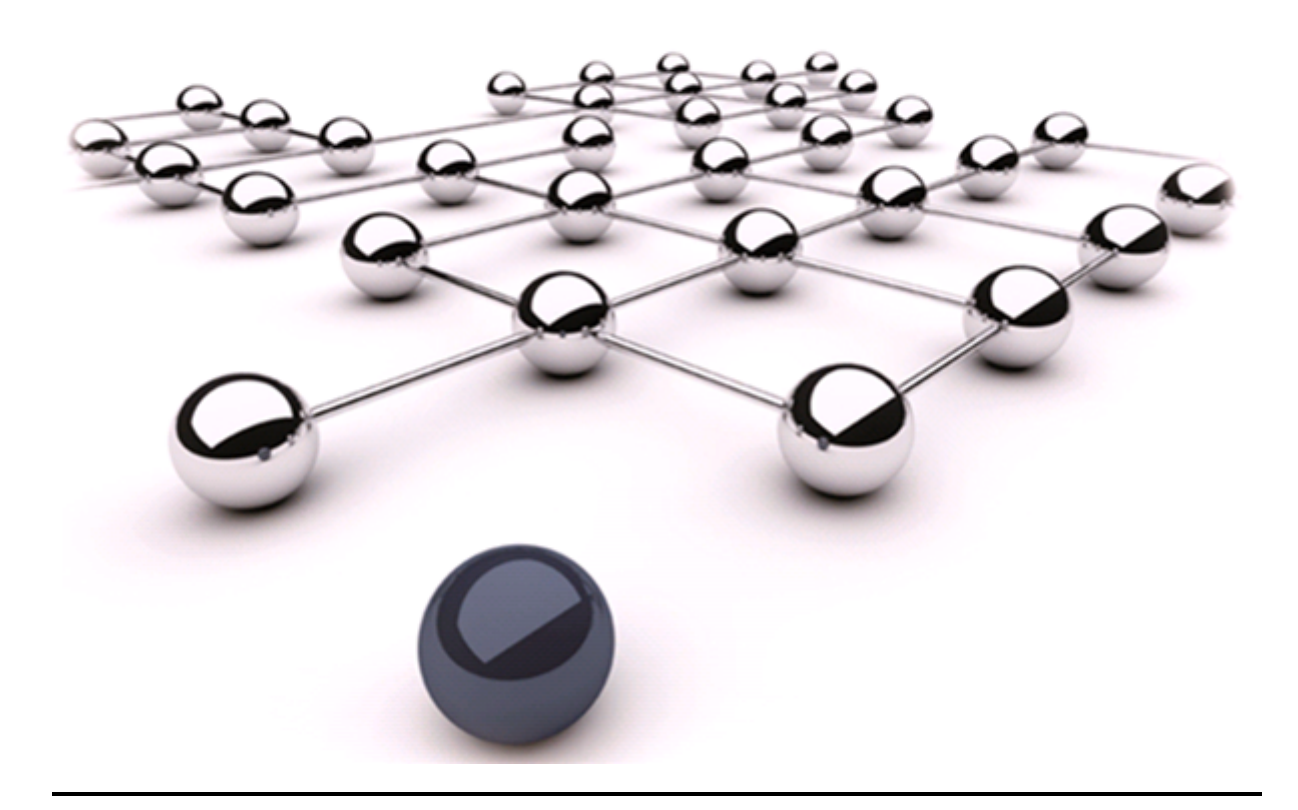

# Challenge SSTIC 2016

Auteur : Damien MILLESCAMPS

Référence : OPPIDA/DOC/2016/INT/678/1.010/04/2016

## Table des matières

| 1   | Introduction    | 2 |
|-----|-----------------|---|
| 2   | Prologue        | 3 |
| 3   | Stage 1         | 4 |
| 3.1 | Gh0st           | 4 |
| 3.2 | TI83+           | 5 |
| 4   | Stage 2         | 7 |
| 4.1 | GNU Sparse File | 7 |
| 4.2 | EFI Byte Code   | 9 |
| 5   | Stage 3 13      | 3 |
| 5.1 | IA64            | 3 |
| 6   | Épilogue        | 6 |

### 1 Introduction

Comme chaque année, le principe du challenge reste le même :

Le défi consiste à résoudre les épreuves proposées dans un jeu de rôle. L'objectif est d'y retrouver une adresse e-mail (...@sstic.org).

En revanche, il semble que l'organisation des "stages" soit différente cette année :

Il n'est pas nécessaire de résoudre l'intégralité des épreuves proposées pour obtenir l'adresse e-mail.

Le jeu propose pour chaque niveau un certain nombre d'épreuves (3 aux niveaux 1 et 2 et 4 au niveau 3). Chaque épreuve permet de déchiffrer un "share" qui contient un morceau de clef (ou toute la clef si l'épreuve vaut 2 points). Pour passer au niveau suivant, il est possible de reconstituer la clef permettant de le déchiffrer à partir des informations contenues dans deux "shares" différents.

Le fichier du challenge se trouve à l'adresse : http://static.sstic.org/challenge2016/challenge.pcap.

L'ensemble du code présenté ici pourra être mis à disposition. Probablement par le biais de github.

#### 2 Prologue

Après avoir ouvert le fichier PCAP avec Wireshark, on peut voir qu'il s'agit d'une trace d'un téléchargement de l'url suivante : http://static.sstic.org/challenge2016/challenge.zip.

On peut alors utiliser la fonction "Follow TCP Stream" de Wireshark afin d'obtenir le fichier téléchargé :

```
wireshark challenge.pcap
    "Follow TCP Stream"
    Select "195.154.171.95:http -> 10.69.16.64:40586"
    "Save As (Raw)" -> challenge.zip
```

L'en-tête HTTP n'est pas gênant puisque les fichiers ZIP se lisent en partant de la fin. Le contenu est un jeu en JavaScript :

mkdir jeu unzip -djeu challenge.zip

#### 3 Stage 1

Lors du premier niveau, on obtient 3 challenges différents. La résolution de seulement 2 épreuves sur les 3 suffit à passer au niveau suivant.

Une analyse rapide des binaires des challenges donne :

- SOS-Fant0me.zip (1 point) : capture réseau d'un RAT basique
- calc.zip (1 point) : CrackMe sur TI83+
- radio.zip (1 point) : Capture au format EBCDIC de données radio avec un RTL2832

L'épreuve radio.zip n'est pas explorée dans cette solution.

#### 3.1 Gh0st

Le fichier extrait, "SOS-Fant0me.pcap" est une capture réseau d'une session avec une machine infectée par le Remote Access Tool Gh0st. Les trames sont préfixées par "Gh0st", suivi de la longueur des données sur 32 bits :

```
struct _ghost_hdr {
    uint8_t prefix[5]; // "GhOst"
    uint32_t plen; // payload length
    uint32_t out_sz; // decompressed data length
    void *zdata; // Zlib compressed data
};
```

Les données sont compressées avec Zlib. Une fois extraites, le premier octet de ces données permet d'identifier la commande C&C ou le token de réponse du bot. La liste de ces commandes peut se trouver dans cette analyse de Gh0st : http://www.mcafee.com/fr/resources/white-papers/foundstone/wp-know-your-digital-enemy.pdf.

Pour résoudre le challenge, une première étape consiste en :

- Extraire le flow TCP avec Wireshark
- Écrire un outil pour décompresser les données
- Afficher les données sous une forme lisible (ex. : [origine] commande : payload en ascii/hexa)

Cela permet d'identifier un message faisant référence à un fichier ZIP chiffré, ainsi que plusieurs téléchargements de fichiers. Pour la suite de la résolution, une seconde étape consiste en :

- Traiter la commande COMMAND\_KEYBOARD de manière à reconstruire le message complet
- Gérer la commande COMMAND\_DOWN\_FILES afin de reconstruire les fichiers en local

Le message complet de la capture clavier donne :

```
[2016/02/27 - 23:14] New message: [SSTIC 2016/Challenge] Stage 1
Salut ! Comme pis voici la clef pour le stage 1 ! Le mot de passe de l'archive reste ceui convenu
ensemble.
[2016/02/27 - 23:15] sstic2016-stage1-solution.zip - Saisir mot de passe
Cyb3rSSTIC_2016
```

Les fichiers obtenus sont les suivants :

```
how_to_rule_the_world.txt
sstic2016-stage1-solution.zip
visio_stage2.mp4
```

La vidéo est un "rickroll" classique, et le fichier texte contient de l'ASCII art faisant référence à une banane. Le mot de passe Cyb3rSSTIC\_2016 fonctionne sur le fichier sstic2016-stage1-solution.zip, qui donne la clef suivante :

```
unzip -PCyb3rSSTIC_2016 sstic2016-stage1-solution.zip
Archive: sstic2016-stage1-solution.zip
extracting: solution.txt
cat solution.txt ; echo
368BE8C1CC7CC70C2245030934301C15
```

#### 3.2 TI83+

Le fichier extrait, "SSTIC16.8xp" est un programme pour TI83+ en TI-Basic. Le programme peut être lancé dans un émulateur ou téléchargé sur une vraie TI83+ via le câble série. Pour l'émulateur, TilEm est disponible à l'adresse http://lpg.ticalc.org/prj\_tilem/.

Une fois lancé le programme affiche "Entrez le code : ". Le code demandé est sous forme décimale. Après un long moment de calcul, le programme affiche "PERDU" si le code n'est pas bon.

Le format 8xp est assez simple et peut se décompiler facilement. Des décompilateurs pour ce format doivent probablement exister, sinon il est possible d'en réécrire un avec une trentaine de lignes de C.

Le programme est en mode "code spaghetti" avec des goto toutes les deux ou trois lignes. On remarque assez vite certaines fonctions comme la conversion décimal vers binaire, binaire vers décimal, décimal vers hexadécimal, rotation de 8 bits vers la droite et un ou-exclusif entre deux nombres binaires.

Par exemple, pour la fonction décimal vers binaire :

```
Lbl 2
" "->Str1
Repeat not(A
A/2->A
sub("01",1+not(not(fPart(Ans))),1)+Str1->Str1
iPart(A->A
End
sub(Str1,1,length(Str1)-1)->Str1
While length(Str1)<32
"0"+Str1->Str1
End
Goto 0
```

Le programme travaille sur des entiers sur 32 bits, et une liste de 256 nombres est initialisé au début. Si le code entré est correct, le morceau de code suivant s'exécute :

```
If A=3298472535:Then
Z->rand
21->S
1->X
4->Y
Output(3,7,"KEY:")
Goto 21
'
Lbl 21
iPart(rand*256)->A
23->S
Goto 22
```

Le code entré sert à initialiser le générateur de nombres pseudo-aléatoires qui est ensuite utilisé pour calculer la clef, octet par octet.

Finalement, le code C suivant permet de recréer la vérification du code entré dans la variable Z. La liste list1 correspond à celle initialisé au début du programme en TI-Basic :

```
C = 4294967295;
for (N = 0; N < 32; N += 8) {
    C = list1[((Z & (0xFF << N)) >> N) ^ (C & 0xFF)] ^ (C >> 8);
}
C = ~C;
if (C == 3298472535) {
    printf("Code: %d\n", Z);
    break;
}
```

Une recherche exhaustive sur 32 bits permet d'obtenir le code demandé en quelques millisecondes :

#### Code: 89594902

Pour obtenir la clef, on peut réimplémenter le PRNG de la TI, ou soumettre le code obtenu dans un émulateur :

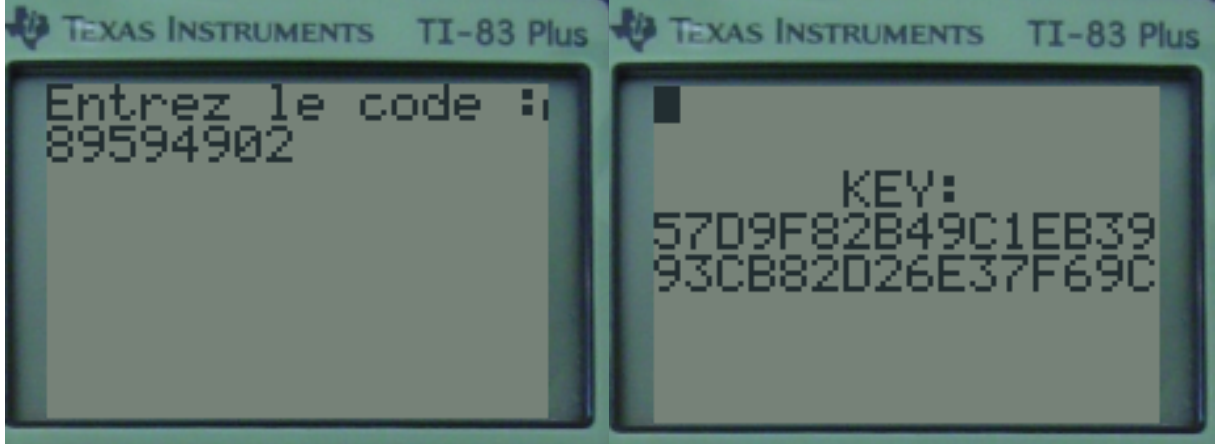

### 4 Stage 2

Un panonceau à l'entrée du niveau permet d'obtenir l'adresse UkQhxwnHoZIIKw91PGK5BNLg@sstic.org pour valider le Stage 1. Une fois encore, 3 épreuves sont proposées :

- -huge.<br/>zip (1 point) : contient huge.tar qui contient un ELF AMD<br/>64 de 117 TB
- foo.zip (1 point) : crackme en EFI Bytecode
- loader.zip (1 point) : un binaire windows

L'épreuve loader.zip n'est pas explorée dans cette solution.

#### 4.1 GNU Sparse File

Le fichier extrait, "huge.tar" est une archive TAR au format POSIX.1-2001/pax. Il contient le fichier ELF AMD64 "Huge", qui fait 128574140715008 octets, soit environ 117TB.

Pour l'extraire au format GNUSparseFile, il faut utiliser la commande pax :

```
pax -r < huge.tar
ls -CF
GNUSparseFile/
huge.tar
PaxHeader/
```

En temps normal, pour obtenir le fichier final, il faudrait exécuter la commande : xsparse -x PaxHeader/Huge GNUSparseFile/Huge

Cependant, l'intérêt est très limité puisqu'il sera difficile de charger l'ELF en mémoire pour l'analyser ou l'exécuter.

Le fichier obtenu dans le répertoire GNUSparseFile/ décrit le fichier de sortie, qui est composé de 24 segments non vides de 4kB et d'un segment non vide de 8kB. Le premier segment qui commence à 0 contient l'en-tête ELF avec les correspondances entre les adresses dans le fichier et les adresses mémoire de l'exécutable :

| readelf -a 0000000000-00000001000.bin |                    |                    |                   |  |  |
|---------------------------------------|--------------------|--------------------|-------------------|--|--|
| #[]                                   | #[]                |                    |                   |  |  |
| Machine:                              |                    | Advanced Micro Dev | vices X86-64      |  |  |
| Version:                              |                    | 0x1                |                   |  |  |
| Entry point address:                  |                    | 0x51466a42e705     |                   |  |  |
| #[]                                   |                    |                    |                   |  |  |
| Program Headers                       | 5:                 |                    |                   |  |  |
| Туре                                  | Offset             | VirtAddr           | PhysAddr          |  |  |
|                                       | FileSiz            | MemSiz             | Flags Align       |  |  |
| LOAD                                  | 0x000000000001000  | 0x00002b000000000  | 0x00002b000000000 |  |  |
|                                       | 0x00001ef00000000  | 0x00001ef00000000  | R E 1000          |  |  |
| LOAD                                  | 0x00002afffffe1000 | 0x000049f00000000  | 0x000049f00000000 |  |  |
|                                       | 0x000016100000000  | 0x000016100000000  | R E 1000          |  |  |
| LOAD                                  | 0x000049effffe1000 | 0x000000000020000  | 0x000000000020000 |  |  |
|                                       | 0x00002afffffe0000 | 0x00002afffffe0000 | R E 1000          |  |  |
| #[]                                   |                    |                    |                   |  |  |

Ce qui donne les correspondances de segments mémoires suivants :

|   | 1                                                             | 1 0            |                |                |
|---|---------------------------------------------------------------|----------------|----------------|----------------|
| ſ | Fichier début                                                 | Fichier fin    | Mémoire début  | Mémoire fin    |
| ſ | $0 \ge 0 \ge 0 \ge 0 \ge 0 \ge 0 \ge 0 \ge 0 \ge 0 \ge 0 \ge$ | 0x1EF000001000 | 0x2B0000000000 | 0x49F000000000 |
| ĺ | 0x2AFFFFFE1000                                                | 0x410FFFFE1000 | 0x49F00000000  | 0x600000000000 |
| ĺ | 0x49EFFFFE1000                                                | 0x74EFFFFC1000 | 0x00000020000  | 0x2B000000000  |

La solution proposée consiste à charger en mémoire aux bonnes adresses les segments de fichier, et de modifier les instructions de saut qui tombent sur des adresses non allouées de manière à les faire arriver sur la prochaine page mémoire chargée. Le but étant de pouvoir tracer le programme pour en faciliter la rétroingénierie. Le code C suivant permet de correctement charger le programme :

```
typedef int (*fct_t)(int, char **);
int main()
£
    int fd[24], i;
    fct_t Main = (fct_t)0x51466a42e705;
    for (i = 0; i < 24; i++) {</pre>
        char bf[13];
        long staddr;
        size_t slen = 4096;
        bf[12] = 0;
        memcpy(bf, fname[i], 12);
        staddr = strtoll(bf, NULL, 16);
        fd[i] = open(fname[i], O_RDWR);
        if (i==17) {
            slen = 8192;
        }
        (void)mmap((void *)staddr, slen, PROT_READ|PROT_WRITE|PROT_EXEC, MAP_PRIVATE, fd[i], 0);
    }
    *(unsigned char *)0x51466a42e74f = 0x70; // check_key_fmt() (next page 7)
    *(unsigned char *)0x43abdb4a0b02 = 0xe0; // check_cst1()
                                                                  (next page 14)
    *(unsigned char *)0x4a170682edeb = 0xf0; // check_cst2()
                                                                  (next page 15)
    *(unsigned char *)0x06f4b0e0f382 = 0xb0; // check_cst3()
                                                                  (next page 11)
    *(unsigned char *)0x49e7e541c03e = 0x30; // jump_offt()
                                                                  (next page
                                                                              3)
    *(unsigned char *)0x352845ab3bec = 0x40; // xor_addr_cst()
                                                                  (next page
                                                                              4)
    *(unsigned char *)0x59cb440c4540 = 0xa0; // xor_csts()
                                                                  (next page 10)
    *(unsigned char *)0x2a7ee24aae5c = 0x70; // cos_x()
                                                                  (next page
                                                                              7)
    *(unsigned char *)0x099a380575be = 0x60; // final_xor()
                                                                  (next page
                                                                              6)
    Main(1, NULL);
}
```

Aidé de GDB pour tracer le programme, on peut reconstruire le mot de passe demandé qui se trouve être une clef de 128 bits en hexadécimal. Le format de la clef est le suivant :  $\boxed{0x29 [1B] \parallel jmp_offt [1B] \parallel 0xd17e [2B] \parallel cos_x [4B] \parallel xor_csts [3B] \parallel 0x8c [1B] \parallel xor_addr_cst [4B]}$ 

**Octets constants** Les trois premières vérification concernent les constantes. Évidemment, little-endian oblige, il faut penser à inverser l'ordre des octets lorsque la vérification se fait sur plus d'un octet. Cela permet de reconstruire progressivement la clef demandée :

```
29....
29..7ed1.....
29..7ed1.....8c.....
```

**Offset de saut** La vérification suivante cherche à obtenir 0x65 dans l'octet pointé par le registre **\$RAX**, sachant qu'un octet de la clef donnée en entrée est utilisé comme offset d'une instruction de saut. Le binaire est largement composé de 0, qui lorsqu'ils sont pris 2 par 2 génèrent l'instruction add BYTE PTR [rax], al. Le registre **\$AL** est initialisé avec la valeur 3, il faut donc passer sur k instructions tel que  $3 \times k \equiv 0x65$  (mod 256), ce qui donne k = 119. On obtient alors la valeur  $0x89 = \frac{(0xC038 - (119 \times 2)) - (0xBE32 + 6)}{2}$ .

29897ed1.....8c.....

**XOR entre RIP et une constante** La vérification suivante s'effectue sur un mot de 4 octets. Le mot de la clef donnée en entrée doit annuler une opération de ou-exclusif entre le pointeur d'instruction et une constante dans le code. On obtient rapidement le mot en question :  $0xec1b3489 = 0xa9b00f5c \oplus (0x352845ab3bd5 \land 0xfffffff)$ 

29897ed1.....8c89341bec

**XOR entre deux constantes** La même démarche que précédemment est appliquée, à la différence que deux constantes sont impliquées dans le calcul, une codée dans l'instruction de MOV et l'autre adressée par le pointeur d'instruction. On obtient rapidement le mot recherché, dont on connaissait déjà l'octet de poids fort  $(0x8c) : 0x8cc04ed5 = 0x59cbc8cc0b83 \oplus 0x59cb440c4556$ .

29897ed1.....d54ec08c89341bec

**Point fixe de cosinus** Finalement, la dernière condition d'acceptation de la clef demandée en entrée vérifie  $\cos(x) = x$ . Le calcul se fait sur des nombres à virgule flottante codés sur 80 bits (REAL10), une première valeur par défaut est chargée et les 4 octets de poids fort de la mantisse subissent une opération de XOR avec les 4 octets manquants de la clef. La solution du point fixe,  $x \approx 0.7390851332151606417$ , codé en REAL10 donne : 0x3ffebd34aeec1e716dcb. La valeur chargée étant 0x3ffe24b878381e716dcb, on obtient le mot manquant  $0x998cd6d4 = 0x24b87838 \oplus 0xbd34aeec$ .

29897 ed1d4d68 c99d54 ec08 c89341 bec

Maintenant que la clef demandée est valide, on peut exécuter le binaire reconstruit :

```
./Huge
Please enter the password: 29897ed1d4d68c99d54ec08c89341bec
The key is: E574B514667F6AB2D83047BB871A54F5
```

#### 4.2 EFI Byte Code

Le fichier extrait, "foo.efi" est un binaire en EFI Byte Code (EBC). Une analyse rapide avec strings permet d'en savoir plus sur le binaire :

```
strings -el foo.efi
Invalid character when parsing data
protocol not found
Key must be exactly 32 characters
Invalid character when parsing key. Offending location:
Key must be exactly 32 characters
Missing key ?
Success!
Sorry :(
UEFI checker
```

Le programme prend une clef en entrée, sur 32 caractères. A priori il s'agit d'une clef de 128 bits en hexadécimal. On peut aussi noter un message d'erreur signifiant un possible appel à LocateProtocol, il sera intéressant de découvrir de quel service il s'agit en retrouvant son GUID.

Pour pouvoir l'exécuter, une possibilité est d'utiliser Open Virtual Machine Firmware (OVMF) avec QEMU. Pour cela, il faut compiler TianoCore dont la page concernant OVMF se trouve ici : http://www.tianocore.org/ovmf/.

Afin de faciliter l'analyse, il faudrait un debugger spécifique EBC. Malheureusement, le code de ce debugger a disparu entre EDK et EDK2, bien que la machine virtuelle EBC fasse quand même appel au service du debugger (GUID 5B1B31A1-9562-11D2-8E3F-00A0C969723B). Il est possible de porter les sources du debugger dans l'environnement de compilation de l'EDK2, ou simplement de récupérer une version précompilée sur le site de l'UEFI : http://www.uefi.org/sites/default/files/resources/EBC\_Debugger.zip.

Une fois les outils prêts, il ne reste plus qu'à créer une image disque et tester le tout :

```
qemu-img create -f raw efi.img 1.4M
mkfs.vfat efi.img
mkdir tmp/
mount -o loop efi.imp tmp/
cp EbcDebugger.efi tmp/
cp foo.efi tmp/
umount tmp/
qemu-system-x86_64 --enable-kvm -L . -bios OVMF.fd -hda efi.img -nographic
```

Après avoir sélectionné "Boot Manager" puis "EFI Internal Shell", on peut maintenant charger le debugger afin de rendre le service accessible à la machine virtuelle EBC, puis exécuter le binaire à analyser :

```
Shell> fs0:
FS0: \ ls
Directory of: FSO:\
04/07/2016 12:33
                              91,552 EbcDebugger.efi
04/07/2016 12:33
                               6,656 foo.efi
04/07/2016 10:35
                               1,828 NvVars
         3 File(s)
                       100,036 bytes
         0 Dir(s)
FSO: \> load EbcDebugger.efi
Image 'FS0:\EbcDebugger.efi' loaded at 692E000 - Success
FSO:\> foo
EBC Interpreter Version - 1.0
EBC Debugger Version - 0.1
Break on Entrypoint
00000689EDA0: B7 37 00 00 01
00000689EDA5: 00
                            MOVIqd
                                      R7, 65536
00000689EDA6: 00 06
                            BREAK
                                      6
00000689EDA8: 60 00 50 80
                            MOVqw
                                      RO, RO(-0,-80)
00000689EDAC: 77 36 00 00 MOVIqw
                                      R6, 0
00000689EDB0: B9 37 4A 02 00
00000689EDB5: 00
                            MOVreld
                                      R7, 0x0000024A
Please enter command now, 'h' for help.
(Using <Command> -b <...> to enable page break.)
EDB > q
UEFI checker
Missing key ?
FS0:\>
```

Sans trop rentrer dans les détails de l'UEFI, une "system table" est fournie en deuxième argument des binaires UEFI. Deux sous-tables sont intéressantes : "Boot Services" et "Runtime Services". La table "Boot Services" fournie la méthode "LocateProtocol" qui est une piste intéressante pour attaquer le binaire.

À l'adresse 0x634 du binaire se trouve l'appel qui correspondrait à l'offset de cette méthode. Il faut récupérer le premier argument pour obtenir le GUID qui correspond au service demandé :

```
Break on Entrypoint
[...]
EDB > bp 0000069C4634
EDB > g
UEFI checker
Break on Breakpoint
[...]
EDB > r
 R0 - 0x00000006725920, R1 - 0x00000000000000
[...]
EDB > dq 0x00000006725920
000006725920: 0000000069C53D8
EDB > dd 069C53D8
0000069C53D8: D8117CFE
EDB > dw 069C53DC
0000069C53DC: 94A6
EDB > dw 069C53DE
0000069C53DE: 11D4
EDB > dq 069C53E0
0000069C53E0: 4DC13F2790003A9A
```

Cela donne le GUID D8117CFE-94A6-11D4-9A3A-0090273FC14D, qui correspond au service "Decompress", on peut le retrouver dans le fichier BaseTools/Source/C/Common/Decompress.h de l'EDK2 :

| typedef<br>EFI_STATUS                 |                   |
|---------------------------------------|-------------------|
| (EFIAPI *EFI_DECOMPRESS_GET_INFO) (   |                   |
| IN EFI_DECOMPRESS_PROTOCOL            | * This,           |
| IN VOID                               | *Source,          |
| IN UINT32                             | SourceSize,       |
| OUT UINT32                            | *DestinationSize, |
| OUT UINT32                            | *ScratchSize      |
| );                                    |                   |
| typedef                               |                   |
| EFI_STATUS                            |                   |
| (EFIAPI *EFI_DECOMPRESS_DECOMPRESS) ( |                   |
| IN EFI_DECOMPRESS_PROTOCOL            | * This,           |
| IN VOID                               | *Source,          |
| IN UINT32                             | SourceSize,       |
| IN OUT VOID                           | *Destination,     |
| IN UINT32                             | DestinationSize,  |
| IN OUT VOID                           | *Scratch,         |
| IN UINT32                             | ScratchSize       |
| );                                    |                   |

Les appels à ces deux services se retrouvent facilement aux adresses 0x6A4 et 0x6FA. La suite de la résolution va donc consister à retrouver la source et la taille des données à décompresser (arguments 2 et 3 de GetInfo) :

```
EDB > bp 0000069C46A4

EDB > g

Break on Breakpoint

0000069C46A4: 03 2F CALLEX @R7

[...]

EDB > r

R0 - 0x000000006725920, R1 - 0x0000000000000000

[...]

EDB > dq 0x000000006725928

000006725928: 00000000069C5470

EDB > dq 0x000000006725930

000006725930: 0000000000047
```

L'adresse de la source correspond à 0x1470 dans foo.efi, et la taille est de 0x47 octets. Pour obtenir le résultat décompressé, le mieux est probablement de compiler une application "standalone" de décompression compte tenu des fonctionnalités limités du debugger.

```
dd if=foo.efi of=secret.lzma bs=1 skip=$((0x1470)) count=$((0x47))
./EfiDecompress secret.lzma out; cat out
Comp Size = 71
Decomp Size = 92
secret data: cb41dcb1d89746705a7fe998f11acce7
```

Ces "données secrètes" sont ensuite utilisées pour comparaison avec la clef donnée en argument dans la boucle située à l'adresse 0x91A, après un traitement octet par octet de notre clef effectué par la fonction située à l'adresse 0x400. La fonction en question effectue une rotation vers la droite de n bits, avec  $n = i \pmod{8}$ , i étant l'indice de l'octet traité, puis prend le complément du résultat pour comparaison avec les données secrètes.

En remplaçant la rotation vers la droite par une rotation vers la gauche pour inverser la transformation, on obtient alors la clef demandée en entrée. Par exemple avec ce petit code C :

```
#include <stdio.h>
unsigned char target[] = "\xcb\x41\xdc\xb1\xd8\x97\x46\x70\x5a\x7f\xe9\x98\xf1\x1a\xcc\xe7";
#define ROL(c, i) (((c) << (i)) | ((c) >> (8 - (i))))

int main()
{
    int pos;
    for (pos = 0; pos < 16; pos++) {
        unsigned char c = ~ROL(target[pos], pos % 8);
        printf ("%02X", c);
    }
    printf("\n");
}</pre>
```

On peut finalement tester la clef :

Shell> fs0: FS0:\> foo 347D8C72720D6EC7A501583BE0BCCCOC UEFI checker Success! FS0:\>

#### 5 Stage 3

Un panonceau à l'entrée du niveau permet d'obtenir l'adresse RkrjBeyqFzsQApQhUbPvvTmJ@sstic.org pour valider le Stage 2. Cette fois, 4 épreuves sont proposées :

- usb.zip (1 point) : un binaire windows et une image de clef USB
- ring.zip (2 points) : un binaire windows
- video.zip (1 point) : un binaire windows et une vidéo
- strange.zip (2 points) : contient un ELF IA64 pour linux 2.4 et un blob binaire

Seule l'épreuve strange.zip est explorée dans cette solution.

#### 5.1 IA64

40000000019c850:

40000000019c856:

40000000019c85c:

Un des fichiers extrait, "a.out" est un ELF pour IA64. Le second fichier nommé 196 fait 16860160 octets et semble avoir une structure composé d'éléments sur 64 bits.

La première étape consiste à désassembler le binaire afin d'obtenir une image globale de ce qu'il fait. On peut alors compiler binutils pour IA64 pour obtenir un ia64-gnu-objdump qui supporte la plateforme concernée. Pour clarifier un peu le résultat en sortie, quelques commandes à base de grep et de sed -i sur les br.call.\* permet de délimiter les fonctions et de leur attribuer un nom.

La section .IA\_64.unwind de l'ELF permet d'avoir la liste des fonctions internes au binaire, tandis que la section .rela.IA\_64.pltoff donne la liste des fonctions importées. Rapidement, on peut s'apercevoir que la fonction main correspond à cette entrée :

| <>: [0x4000000019c700-0x40000000019cff0], inf | o at | +0x4fc878 |
|-----------------------------------------------|------|-----------|
|-----------------------------------------------|------|-----------|

ld8 r52=[r14]

ld8 r53=[r53]

| 40000000019c7c0:                                     | [MMI] | <pre>mov r32=r1;;</pre>                  |         |
|------------------------------------------------------|-------|------------------------------------------|---------|
| 40000000019c7c6:                                     |       | ld8 r52=[r52]                            | ; "196" |
| 40000000019c7cc:                                     |       | nop.i 0x0                                |         |
| 40000000019c7d0:                                     | [MFB] | ld8 r53=[r53]                            | ; "rb"  |
| 40000000019c7d6:                                     |       | nop.f 0x0                                |         |
| 40000000019c7dc:                                     |       | <pre>br.call.sptk.many b0=.fopen;;</pre> |         |
| Un second appel à fopen() est effectué juste après : |       |                                          |         |

Cette fonction commence par appeler fopen("196", "rb"); :

[ММВ]

La seconde étape consiste à pouvoir exécuter le binaire, et de préférence dans GDB. Pour mettre en place la plateforme, le site suivant propose toute l'information nécessaire : http://www.gelato.unsw.edu.au/IA64wiki/SkiSimulator.

br.call.sptk.many b0=.fopen;;

; argv[1]

"r"

Une fois la plateforme fonctionnelle, on peut installer des outils supplémentaires à partir d'un miroir de Debian Woody pour IA64. Par exemple, on peut trouver GDB ici : ftp://ftp.gnome.org/mirror/debian-archive/pool/main/g/gdb/gdb\_5.2.cvs20020401-6\_ia64.deb.

La suite de l'analyse est assez triviale. Le fichier fourni en argument doit être au format P2, représenter une image noir et blanc de 12800 pixels, de 20 pixels de hauteur, avec un commentaire entre la signature P2 et la taille de l'image. La valeur des pixels doit être comprise entre 0 et 255 mais seuls les valeurs 0 et 255 sont acceptées.

L'image est ensuite découpée en 32 blocs de 20x20 qui sont transformés en matrice 20x20 de nombres à virgule flottante à double précision. La fonction située à l'adresse 0x40000000019c410 vérifie que la matrice fournie soit bien centrée et que toute la hauteur soit utilisée à l'exception de la première ligne.

Finalement, la fonction située à l'adresse 0x40000000019afc0 appelle 161 sous-fonctions et prend en entrée la matrice précédente ainsi qu'un jeu de matrices provenant du fichier 196. Chacune de ces fonction fait une opération de multiplication et addition pour chaque paire d'élément des matrices et calcul au moins une exponentielle. Le résultat se compose de 4 nombres à virgule flottante qui doivent tous être strictement inférieurs à une valeur de seuil : 0.15. Si c'est le cas, le bloc suivant de l'image fournie en

entrée est transformé en matrice 20x20, puis les même calculs sont effectués avec de nouvelles matrices provenant du fichier 196.

Pour récapituler, le binaire prend en entrée une image contenant 32 symboles qui sont comparés par rapport à un fichier d'entrée pour valider si le symbole correspond ou non afin de passer au suivant. Les calculs effectués correspondraient à un classificateur à base de réseau de neurones, et 32 symboles pourraient correspondre à une clef de 128 bits en hexadécimal. La fonction située à l'adresse 0x40000000019afc0 serait donc une fonction d'OCR à base de PNN (Probabilistic Neural Network).

Une solution possible consiste à reconstituer la clef en utilisant une police de caractères monospace et en jouant sur du "Gaussian blur" sur les glyphes couplé avec un script GDB pour retrouver quel caractère est à quelle position. Le script GDB consiste à mettre un breakpoint à l'adresse 0x40000000019cde0, comparer les registres R36, R38, R39 et R41 par rapport à la valeur de seuil de 0.15, puis à directement sauter à l'adresse 0x40000000019ce90 pour tester le glyphe suivant.

Au final, cette méthode ne fonctionnera pas car la clef est en réalité en décimal, et non pas hexadécimal comme on pourrait s'y attendre, générant de nombreux faux positifs. L'auteur de l'épreuve n'a probablement pas jugé utile de générer des données d'OCR qui intègrent les caractères [A-F] pour l'hexadécimal.

En fait, la police de caractère est insérée de manière cryptique dans le fichier 196, sous la forme de matrice 20x20 de nombres proches de 0 ou de 1 tous les 526880 octets, permettant de se rendre compte que la clef est composée exclusivement des caractères 0 à 9. Muni de cette information et de la forme exacte des glyphes attendus, il ne reste plus qu'à bruteforcer la clef.

Le code C pour générer du P2 est trivial, ce format devant son existence aux cours d'initiation à la manipulation d'image en programmation. Pour préparer le bruteforce, on peut commencer par parser un argument de taille variable correspondant au début de la clef :

```
unsigned char orders[32];
int parse_arg(int ac, char **av)
{
    int cnt = 0, j;
    memset(orders, 10, 32);
    if (ac > 1) {
        cnt = strlen(av[1]);
        for (j = 0; j < cnt; j++) {
            char nb[2]; nb[1] = 0; nb[0] = av[1][j];
            orders[j] = atoi(nb);
        }
        if (cnt < 32) orders[j] = 11;
    } else orders[0] = 11;
}
```

Puis la fonction de chargement de la police de caractère pour le bruteforce :

```
unsigned char pics[11][20][20];
void load_font()
{
    int j, idx;
    FILE *fp;
    fp = fopen("196", "r");
    for (j = 0; j < 10; j++) {</pre>
        double db:
        fseek(fp, j * 526880, SEEK_SET);
        for (idx = 0; idx < 400; idx++) {</pre>
             fread(&db, 8, 1, fp);
             pics[(j + 1) % 10][idx / 20][idx % 20] = db > 1. ? 0 : 255;
        7
    }
    for (j = 0; j < 400; j++) pics[10][j/20][j%20] = 255;</pre>
    fclose(fp);
}
```

Pour finir, la génération des images :

```
int main(int ac, char **av)
{
    int j;
    load_font();
    parse_arg(ac, av);
    for (j = 0; j < 10; j++) {</pre>
        int i;
        char ff2[32];
        FILE *fs;
        sprintf(ff2, "try%X.pgm", j);
        fs = fopen(ff2, "w+");
        fprintf(fs, "P2\n#\n640 20\n255\n");
        for (i = 0; i < 20; i++) {</pre>
            int k;
            for (k = 0; k < 32; k++) {</pre>
                 int 1;
                 for (1 = 0; 1 < 20; 1++) {</pre>
                     if (orders[k] == 11) fprintf(fs, "%d\n", pics[j][i][1]);
                     else fprintf(fs, "%d\n", pics[orders[k]][i][l]);
                 }
            }
        }
        fclose(fs);
    7
    return 0;
}
```

Après avoir installé GCC sur la plateforme IA64, on peut compiler le générateur d'images au format demandé par le binaire.

dmesg -n4
gcc-2.96 -o bf\_img bf\_img.c

Finalement, l'épreuve se résout avec ce simple "one-liner" :

```
KEY=""; for ((pos=2; pos < 33; pos++)); do ./bf_img $KEY; for i in try*; do res=$(./a.out $i |
    egrep '^\.$' | wc -1); if [ $res -eq $pos ]; then nc=$(echo $i | sed 's:try::;s:\.pgm::');
    KEY=${KEY}${nc}; break; fi; done; done; ./bf_img $KEY; for i in try*; do ./a.out $i | /bin/
    egrep '^pass$' && (nc=$(echo $i | sed 's:try::;s:\.pgm::'); KEY=${KEY}${nc}; echo $KEY;
    break); done
pass
23425038472508287335772085544035</pre>
```

Le résultat s'obtient en quelques minutes :

## 23425038472508287335772085544035

## 6 Épilogue

Le seul fichier présent dans le dernier niveau est final.txt, qui annonce une bonne nouvelle :

Coucou !

Tu as presque réussi le challenge ! I01p1 y'4qe3553 z41y : 8Y6d5j9Vy88HUGHfGSKsJvqA@ffgvp.bet

Pour la dernière étape, un rot13 devrait faire l'affaire :

echo "I01p1 y'4qe3553 z41y : 8Y6d5j9Vy88HUGHfGSKsJvqA@ffgvp.bet" | rot13
V01c1 l'4dr3553 m411 : 8L6q5w9Il88UHTUsTFXfWidN@sstic.org

FIN.